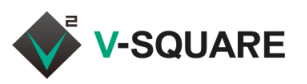

Deltapath Mobile Android 5.0

# **Deltapath Mobile 簡易ガイド 基本操作編** (Android版)

Deltapath Mobile の起動と終了 事前設定(ビデオ通話の無効化) Deltapath Mobile 起動とサインイン 🔮 (①)をタップし「設定」画面を表示します。 1. 1. ホームで「Deltapath Mobile」 (①)をタップします。 2. 「ビデオ通話を有効にする」のチェック部分(②)をタップして 2. アプリが起動したら、手動でサインイン (②)をタップします。 ビデオ機能の有効・無効を切り替えます。 3. サインイン画面が表示されたら、「サーバー」(③)に 9 ٥ 通常時はビデオ通話は無効に V-SQUAREサーバのIPアドレス、(④)に内線番号、 設定してください。 (1)(⑤)にパスワードをそれぞれ入力します。 0 「プロファイルを記憶」(⑥)にチェックを入れると、入力した内容(③④) 佐藤 太郎 営業部 Ň を保存できます。「パスワードを記憶」(⑦)にチェックを入れると、パス ✔ ビデオ通話で発信・着信します。 ワード(⑤)も一緒に保存できます。プロファイルとパスワードを記憶して 38.75 おくと、次回以降のサインインが簡単です。 「ビデオ通話では発信・着信されません。 (2) 🗆 ビデオ通話を有効にする サインイン (⑧)をタップして、サインインしてください。 4. 履歴の最大数 通話の画面が表示されます。 5. 通話レート 通話転送(フォワード) G ⊲ ٢ 電話をかける ᅛ (①)をタップしてダイヤル画面を表示します。 1. 2. 発信先の内線番号または外線番号を入力します(②)。 Ċ 3. 🔍 (③)をタップすると発信されます。 4. 発信中画面(④)に続いて、相手が電話に応答すると通 話時間が表示され(⑤)、通話状態になります。 鈴木 花子 営業部 鈴木 花子 営業部 (1) . . . . . . . . . . . . . Deltapath Mobile サインアウトと終了 1. キーバッド画面右上の 1 (①)をタップして[設定]画面を 表示し、右上の 💁 🕬 (②)をタップしてサインアウトしま す。サインアウト完了後は、サインイン画面が表示されます。 (1) п 0 佐藤 太郎 営業部 0 0 202,228,196,39 4 電話を受ける ロファイルを記憶 ビデオ通話を有効にす 1. Deltapath Mobileに着信すると、呼出画面が表示され パスワードを記憶 履歴の最大数 (# ます。 通話レー ٩. 2. (①)をタップすると、通話に応答できます。 gQg

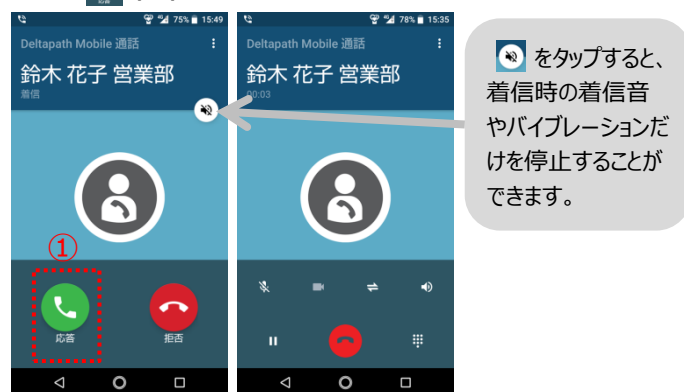

0

0

2. スマートフォン端末のアプリ履歴(③)をタップしてアプリ履歴

Deltapath Mobile のアプリケーションを横へスワイプして、

(Android端末の種類により終了方法が異なります)

を表示し、実行中のアプリケーションを表示します。

アプリケーションを終了してください。

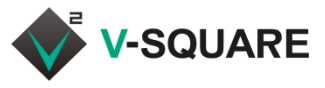

# 通話を保留にする

- 1. 通話中に II (①)をタップすると、通話が保留されます。 (相手には保留音が流れます)
- 2. もう一度 🔢 (②)をタップすると、元の通話に戻れます。

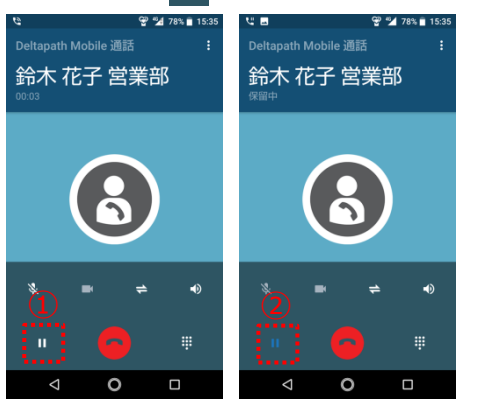

## 通話を切断する

1. 応答待ちの場合、通話中ともに、通話を切案する場合は (①)をタップします。

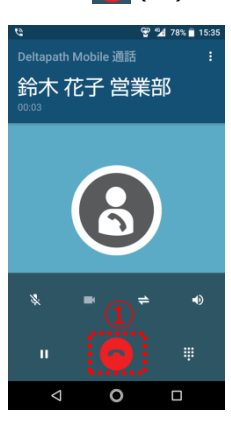

# ピックアップ(代理応答)する

- 代理応答したい着信の呼び出し音が継続している状態 で、Deltapath Mobileの「通話」をタップします。
- キーパッド(②)で[\*][8]と続けて入力し、 (③)をタッ プします。これにより、呼び出されている他の着信に応答し、 相手と通話状態となります。

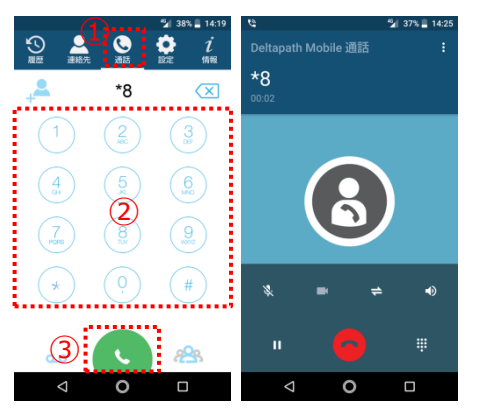

## 通話を転送する

通話中に転送する方法は2通りあります。

#### □「仲介転送」で転送する旨を伝えてから転送する

- 1. 通話中に II (①)をタップして保留にします。
- 2. 転送 ≑ (②)をタップします。
- 3. 転送先に発信するため、ダイヤル 🕷 (③)をタップします。
- 表示された入力部分(④)をタップして、転送先の電話番号をキーパッド(⑤)で入力し、仲介転送(⑥)をタップします。
   (転送を中止するには、戻る 
   (転送を中止するには、戻る
- 5. 転送先に発信されます(⑦)。
- 転送先が応答したら用件を口頭で伝えてから、元の通話の
   の ままま きこのきほにによ (⑧)をタップします。
- 7. 転送が完了します。

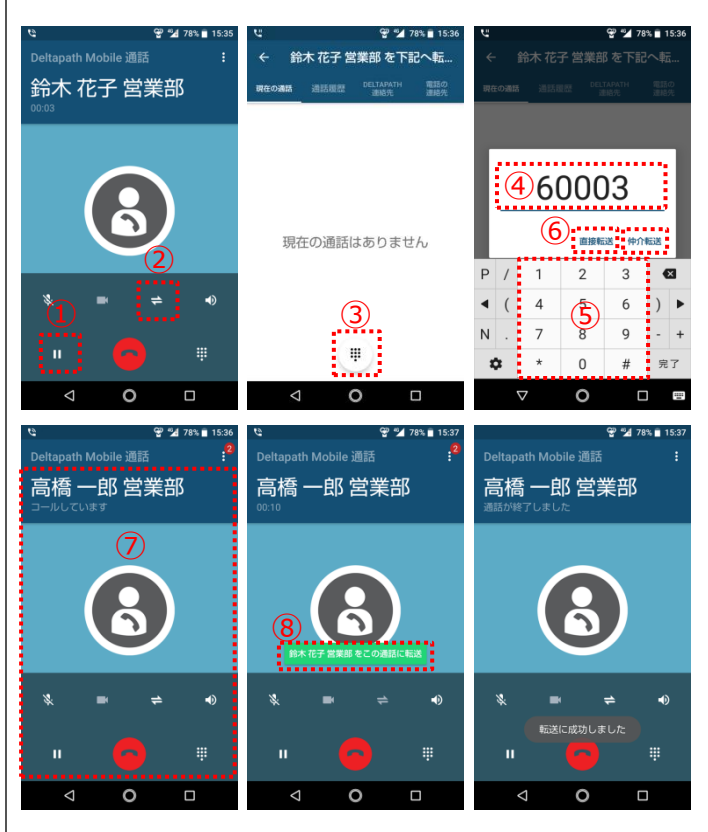

#### □「直接転送」で転送する旨を伝えず直接転送する

- 1. 通話中に II (①)をタップして保留にします。
- 2. 転送 幸 (②)をタップします。
- 3. 転送先に発信するため、ダイヤル 💷 (③)をタップします。
- 表示された入力部分(④)をタップして、転送先の電話番号をキーパッド(⑤)で入力し、直接転送(⑥)をタップします。
   (転送を中止するには、<sup>直接転送</sup>(⑥)より前の段階で 戻る
   反
   を数回タップして通話画面に戻ってください)
- 5. 転送先に通話が転送されます。

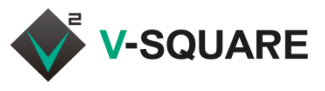

•0

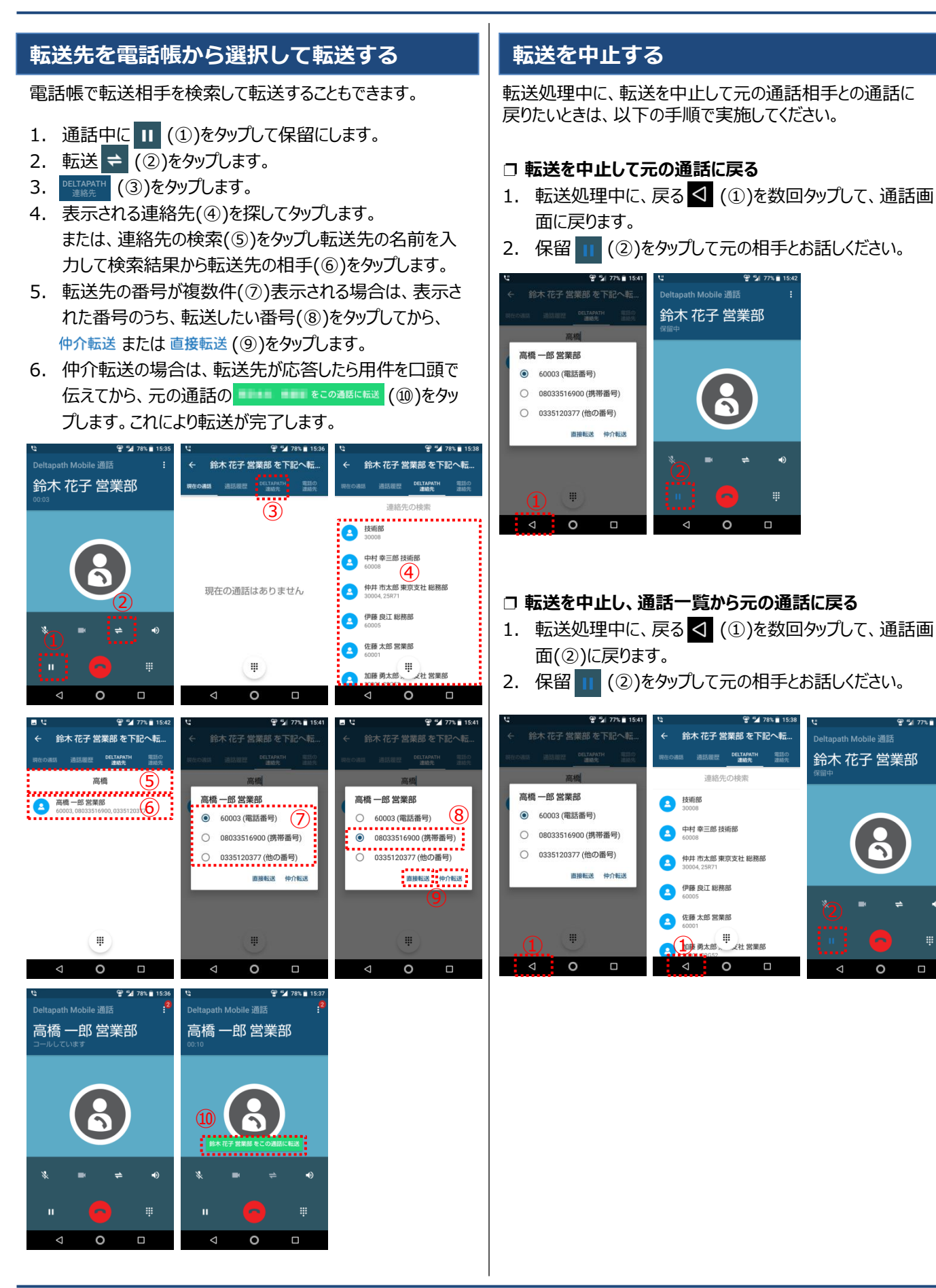

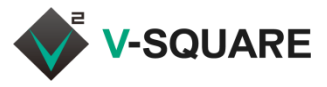

# 転送を中止する(続き)

### □ 転送先と通話してから元の通話に戻る

- 1. 転送相手との通話中に、転送相手との通話を終了する ため、 (①)をタップします。 (転送相手から切断す ると、②の画面に戻ります)
- 2. 通話の一覧画面(②)に戻ります。
- 3. 戻りたい通話相手の名称部分(③)、または、 ▶ (④)を タップします。これにより、元の相手との通話に戻ります。
- 初期の通話画面(⑥)に戻りたい場合は、もう一度、通 話相手の名称部分(⑤)をタップしてください。

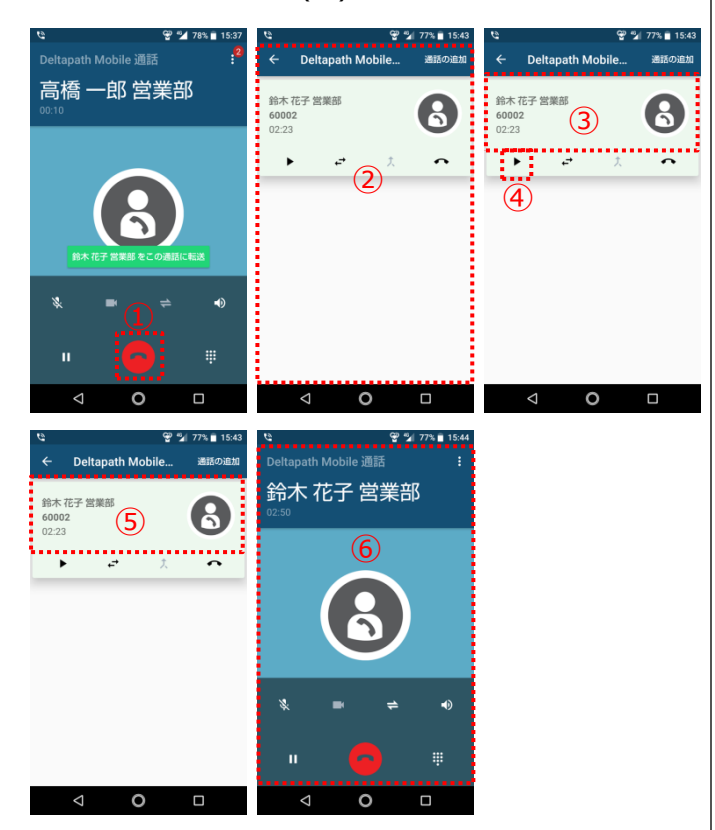

#### □ 転送相手に応答を拒否されて元の通話に戻る

- 1. 転送相手を呼出中(①)に、転送相手が応答を拒否した 場合、通話の一覧画面(②)に戻ります。
- 2. 戻りたい通話相手の名称部分(③)、または、 ▶ (④)を タップします。これにより、元の相手との通話に戻ります。
- 3. 初期の通話画面(⑥)に戻りたい場合は、もう一度、通 話相手の名称部分(⑤)をタップしてください。

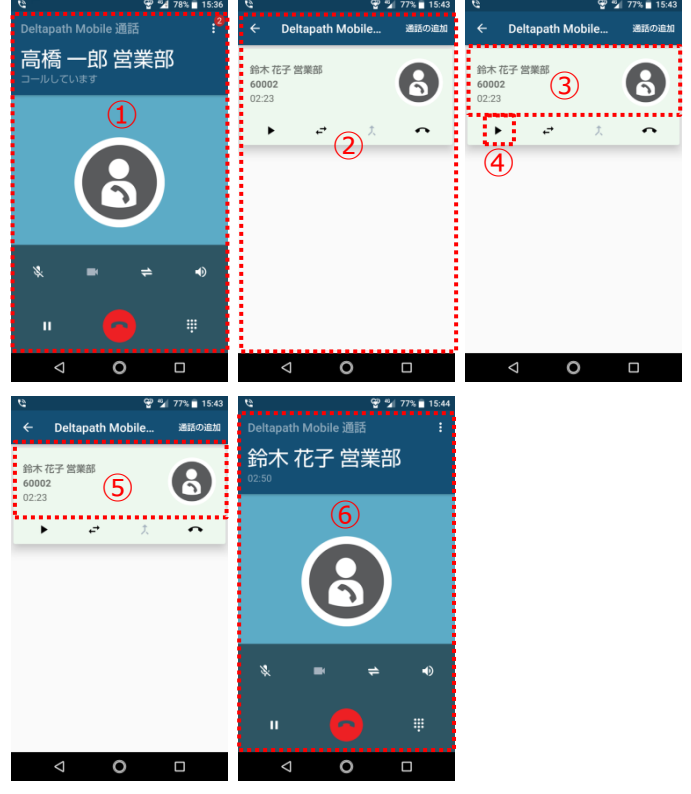

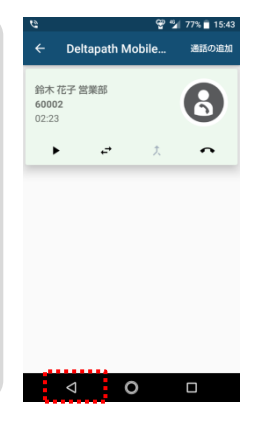

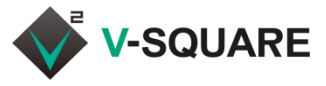

## 転送先を変更して転送する

仲介転送で転送相手と通話をして転送を中止したい時や、 転送相手が着信を拒否した時など、通話を更に別の番号に 転送したい場合は、以下の手順で実施してください。

## □ 転送先と会話をした後で転送先を変更する

- 1. 転送相手との通話を終了するため、 (①)をタップします。(転送相手から切断すると、②の画面に戻ります)
- 2. 通話の一覧画面(②)に戻ります。
- 3. 別の番号に転送するため、転送 ↔ (③)をタップします。
- 4. 前頁の転送手順に沿って転送操作を行ってください。

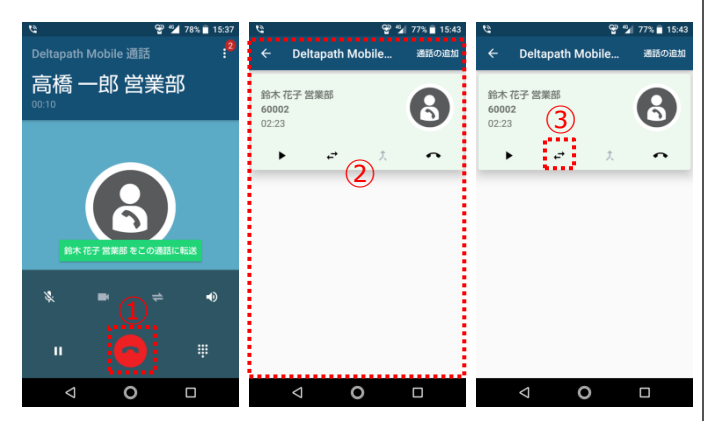

#### □ 転送先が応答を拒否した場合に別の番号に転送する

- 1. 転送相手を呼出中(①)に、転送相手が応答を拒否した 場合、通話の一覧画面(②)に戻ります。
- 2. 別の番号に転送するため、転送 
  ↔ (③)をタップします。
- 3. 前頁の転送手順に沿って転送操作を行ってください。

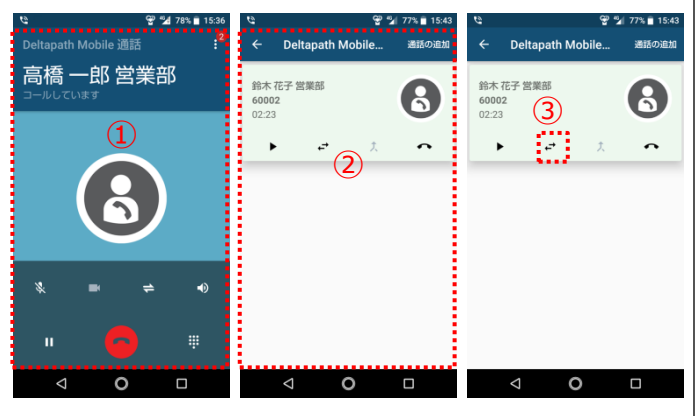

◆転送先のサインイン状態によっては、上図②の画面に戻らないこと があります。その場合は、 または ← をタップして相手への呼出 を終了して元の通話画面に戻ってください。

# 三者通話

基本となる通常の通話(二者通話)の状態に、通話相手を 追加することで、三者通話状態にすることができます。

- 1. 三者通話の一人目の相手に電話をかけてください。
- 2. 相手との通話中に 🛄 (①)をタップして保留にします。
- 3. オプションメニュー ፤ (②)をタップします。
- 4. 通話の追加 (③)をタップします。
- ダイヤル画面が表示され、一人目の相手の電話番号が 表示されますので、電話番号部分(④)をタップして、三 者通話に招待したい二人目の相手の電話番号を入力し て (④)をタップしてください。電話が発信されます。
- 6. 二人目に招待したい相手が応答したら、三者通話を開 始する旨を伝えます。
- 7. 2 (⑤)をタップしてください。
- 3. 通話のリストが表示されたら、★ (⑥)をタップしてください。
   三者通話が開始されます。
- 9. 三者通話を終了する場合は、 🔼 (⑦)をタップします。
  - ◆ 三者通話を招待したユーザーが通話を切断す ると、すべての通話が切断されます。
  - ◆ 三者通話を招待したユーザー以外の通話者が 切断した場合は、他のユーザー同士の通話は はまします。

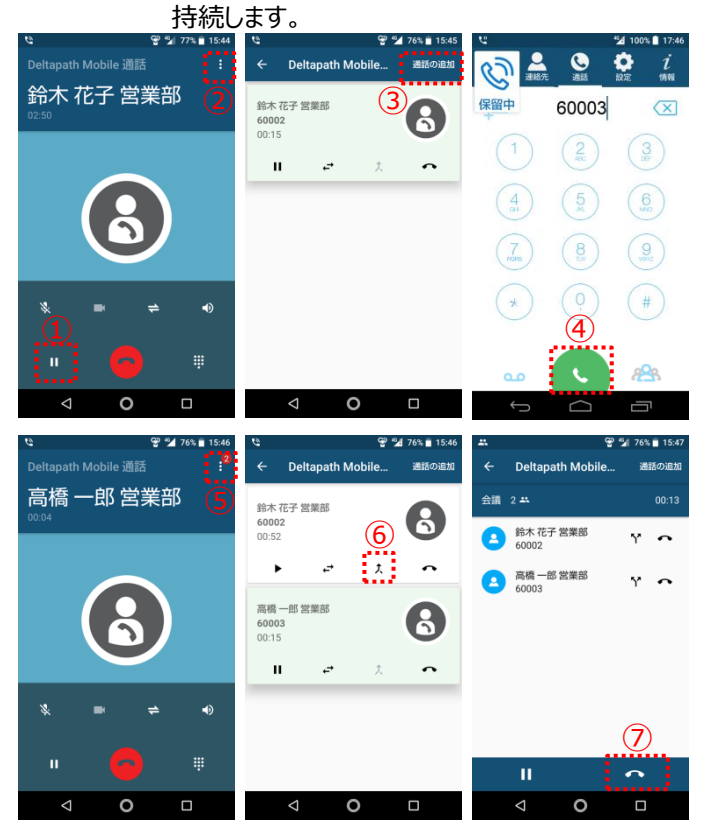

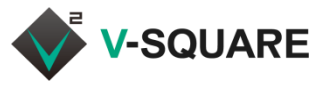

#### 携帯電話の着信割込時の受け方 (Deltapath Mobile通話中)

Deltapath Mobileでの通話中に携帯電話番号に着信する と、スマートフォンの通知画面(①)に着信が表示されます。

(この時点では、Deltapath Mobileの通話は継続しています)

## □携帯電話番号の割込着信を拒否する

1. 拒否(②)をタップしてください。割込着信が切断されます。

## □携帯電話番号の割込着信に応答する

- 1. Deltapath Mobileの通話画面で保留 (④)をタッ プしてください。
- 通知画面の電話に出る(③)をタップしてください。
   携帯電話の着信に応答します。
   (Deltapath Mobileを事前に保留しないと、両方の 通話が通話中となります。)
- 2. 割込電話を終了後、元の通話中画面で 11 (④)をタッ プすると、保留を解除して通話を再開することができます。

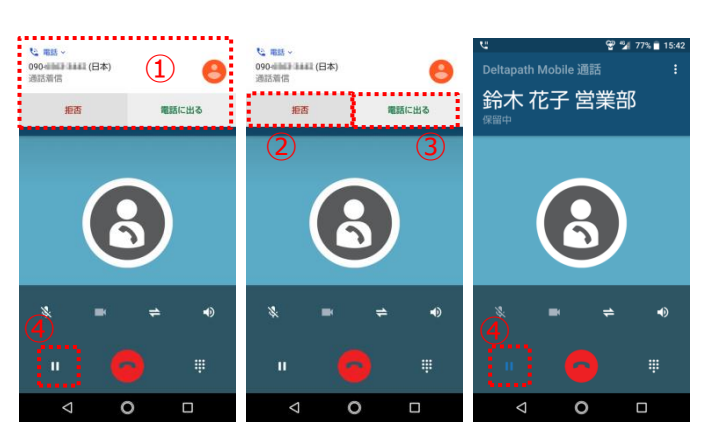

◆携帯電話番号の割込着信時の表示・動作はご利用の端末に より異なります。

#### 携帯電話の着信割込時の受け方 (携帯電話番号で通話中)

携帯電話番号での通話中にDeltapath Mobileに着信する

- と、Deltapath Mobileの呼出画面(①)が表示されます。
  - (この時点では、携帯電話番号の通話は継続しています)

## □Deltapath Mobileの割込着信を拒否する

1. 拒否(②)をタップしてください。割込着信が切断されます。

## □Deltapath Mobileの割込着信に応答する

- 1. 応答(③)をタップしてください。
- 「進行中の携帯通話 この通話に応答すると、現在の 携帯通話は終了します。応答しますか?」と表示されるの で、応答する場合は 応答 (④)をタップします。 (携帯電話番号の通話は切断されます)

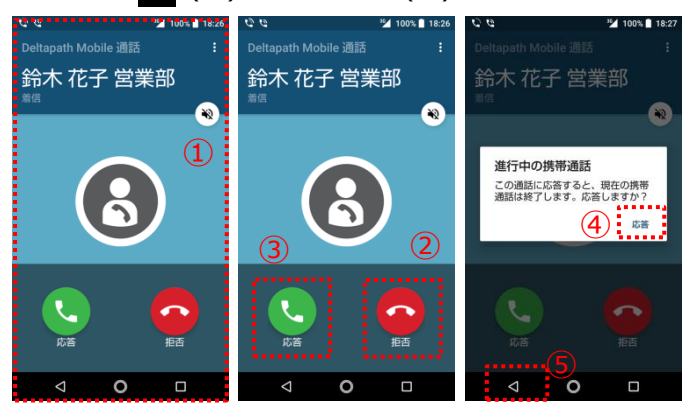

# ボイスメール(留守電)を再生する

- 1. ••• (1)をタップしてください。
- ボイスメールセンターに発信され、接続されると通話状態 画面(②)になります。
- 3. 音声案内が流れますので、音声ガイダンスに従い番号を 押すとメッセージを聞けます。
- ◆ 🔢 (③)をタップするとキーパッドが表示されます。

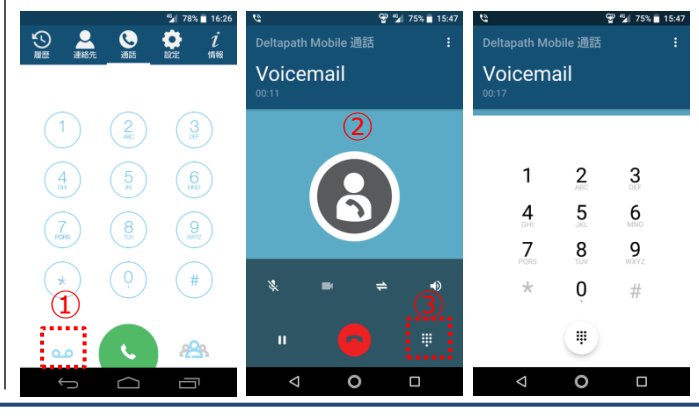